## INSTRUCTIONS FOR ENTERING RECEIPTS INTO APEC

- 1. Access APECTS through this website: hhtps://apecs.scsk12.org.biz/
- 2. Enter your user ID and password which is the same as your active directory log in (the same username and password used to log into your computer). Check the "Remember Me" and you not have to re-enter your user name the next time you log in.

| gn-in        |                           |  |
|--------------|---------------------------|--|
| User ID:     |                           |  |
| Password:    |                           |  |
| Institution: | Shelby County Schools 🔻   |  |
| Remem        | ber Me (requires cookies) |  |

- 3. Click the menu>Finance>PO>PO receiving
- 4. Enter the PO number. Search.
- 5. Click on the PO green actions icon in the first box.
- 6. Go to Post Receiving Detail
- 7. Receipt each item that you have received under "Oty Recv"
- 8. Save

| e                                                                                                    | usiness Syst    | em 1315993   LAN             |            | , MARSHA - 03  | 3/22/2013  | • PO Sear                                                                                | ch       | Shelby Co<br>2014 | unty Scl | hools   |
|----------------------------------------------------------------------------------------------------|-----------------|------------------------------|------------|----------------|------------|------------------------------------------------------------------------------------------|----------|-------------------|----------|---------|
| na                                                                                                    | UNIFIED         | ving > Post Receiving Detail | pproved    |                |            |                                                                                          |          |                   |          | Options |
| s                                                                                                    | earch Post      | Receiving Detail             |            |                |            |                                                                                          |          |                   |          |         |
| Details         Shipping Doc. No.:           Recv. Joate:         100 - PURCHASING WAREH +         Requested By:         LAND:           PO Recv. Status:         0 - Open -         Recv. Close Date:         Shaw Outstanding Items Only:         Recv. Close Date: |                 |                              |            |                | LANDSTREET | Mark For: SCHOOL NUTRITION<br>EET, MARSHA Ship To: PURCHASING WAREHOUS<br>Fill Qty Recv: |          |                   |          |         |
| PO Internal Notes 3/22/2013-EMAILED FOR ITEM NUMBER                                                                                                    |                 |                              |            |                | PO Exter   | PO External Notes                                                                        |          |                   |          |         |
|                                                                                                    | 🗱 Item Desc     | ription                      | Product ID | Last Recy Stat | Order Qty  | Prev Qty Recv                                                                            | Qty Recv | Recv Stat         | Asset    | Rec     |
|                                                                                                    | ITEM #OD        | 032613, POSTERS              |            |                | 20.0000    |                                                                                          |          |                   | * None   | × 🖓     |
|                                                                                                    |                 |                              |            |                | 0.0000     |                                                                                          |          |                   | + None   |         |
| R                                                                                                    | eceiving Notes: | Next PO No.:                 |            |                |            |                                                                                          |          |                   |          |         |
|                                                                                                    |                 |                              |            |                |            |                                                                                          |          |                   |          |         |
| R                                                                                                    | eceiving Notes  |                              |            |                |            | < >                                                                                      |          | Next PO I         | No.:     |         |